## 音質・音場を調整する(オーディオチューン)

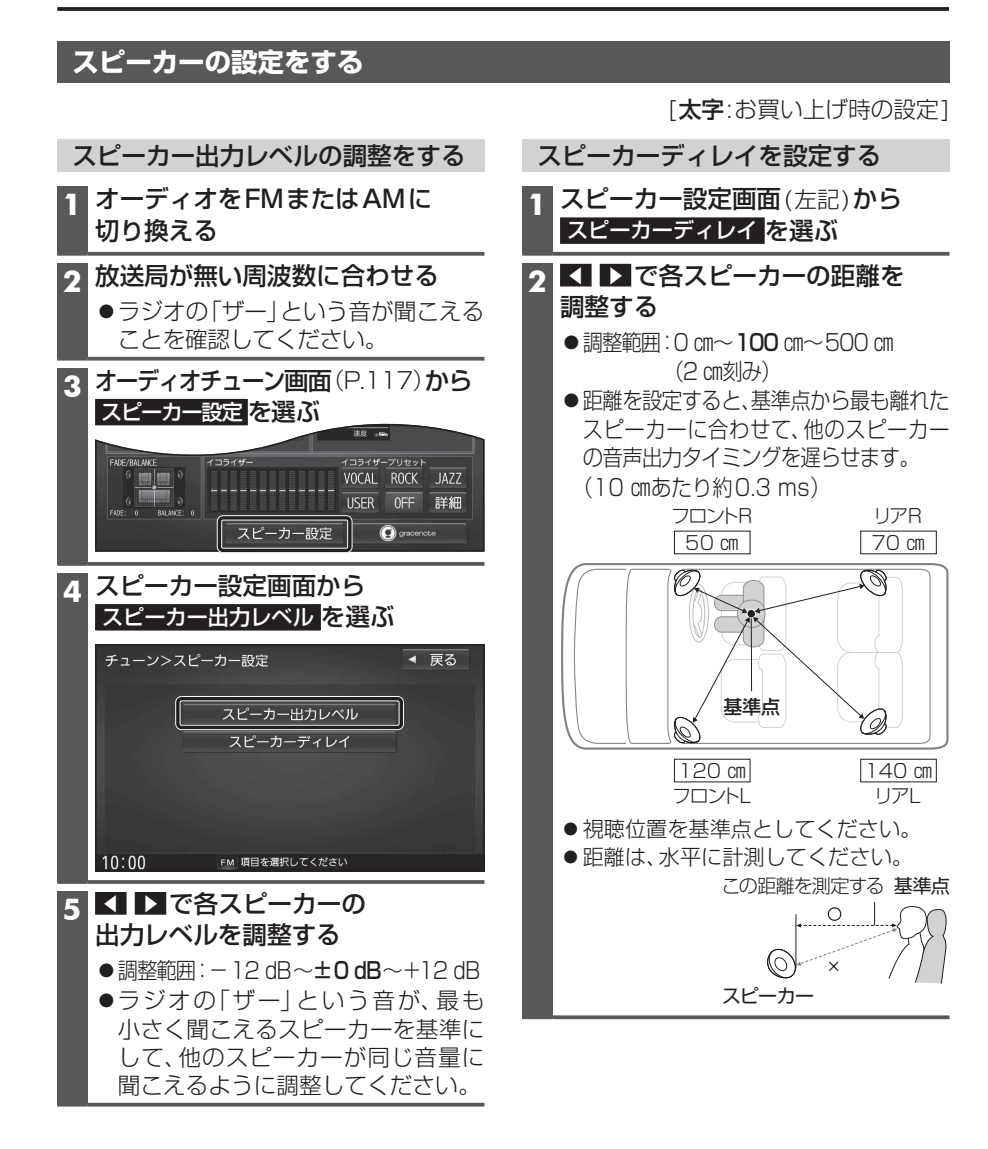

## 映像を調整する

## 画質を調整する

- 1 画質調整画面または画面調整画面が表示されるまで、MAP を2秒以上押す
  - ●オプションカメラの画質を調整する場合は、設置位置確認画面を表示させてください。(P.145)
  - TV DVD SD(動画) USB(動画) VTR の場合のみ

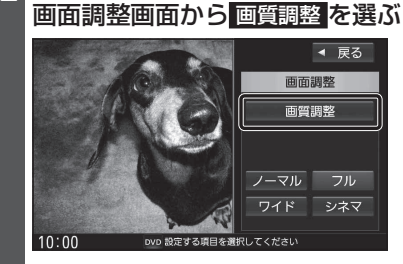

| 3 画質調整画面から画質を調整する     | <b>明るさ</b> ● ● ● ● □: 明るくなる            |
|-----------------------|----------------------------------------|
| ▲ 戻る                  | ● < ! 暗くなる                             |
| 画質調整                  | <b>コントラスト ● ▶</b> : 明暗の差が大きくなる         |
| 明るさ コントラスト            | ● ◀ : 明暗の差が小さくなる                       |
| 色の濃さ色合い               | 色の濃さ* ゜ ● ▶ : 濃くなる                     |
| +31                   | ● 【 〕 薄くなる                             |
| タイナミックガンマ 初期値         | <b>色合い*</b> <sup>1</sup> ● ▶ : 緑みが強くなる |
| 10:00 DVD 画質調整をしてください | ● ◀ : 赤みが強くなる                          |
|                       | ダイナミックガンマ*1                            |
| お買い上げ時の設定に戻すには        | ●ONにすると、本機が自動的に色彩やコン                   |
| 初期値を選ぶ                | トラストを調整します。                            |
|                       | ●選ぶごとに、UN/UFFが切り換わります。                 |

## 映像の画面表示サイズを切り換える

| 画面調整画面(上記)から画面表示サイズを選ぶ |                                                         |
|------------------------|---------------------------------------------------------|
| [お買い上げ時の設定:フル]         |                                                         |
| ワイド                    | 16:9(横:縦)の画面(左右が少し黒くなる)<br>●4:3の映像は、横方向に引き伸ばされます。       |
| フル                     | 映像が画面全体になるように横方向に伸ばした画面<br>(どの位置も伸ばす比率は同じ)              |
| シネマ                    | ノーマル画面の比率のまま、左右に合わせて拡大した画面<br>(上下が少しカットされる)<br>● DVD のみ |
| ノーマル                   | 4:3(横:縦)の画面(左右が黒くなる)<br>●16:9の映像は、横方向に圧縮されます。           |

\*1ナビゲーション画面では調整・設定できません。